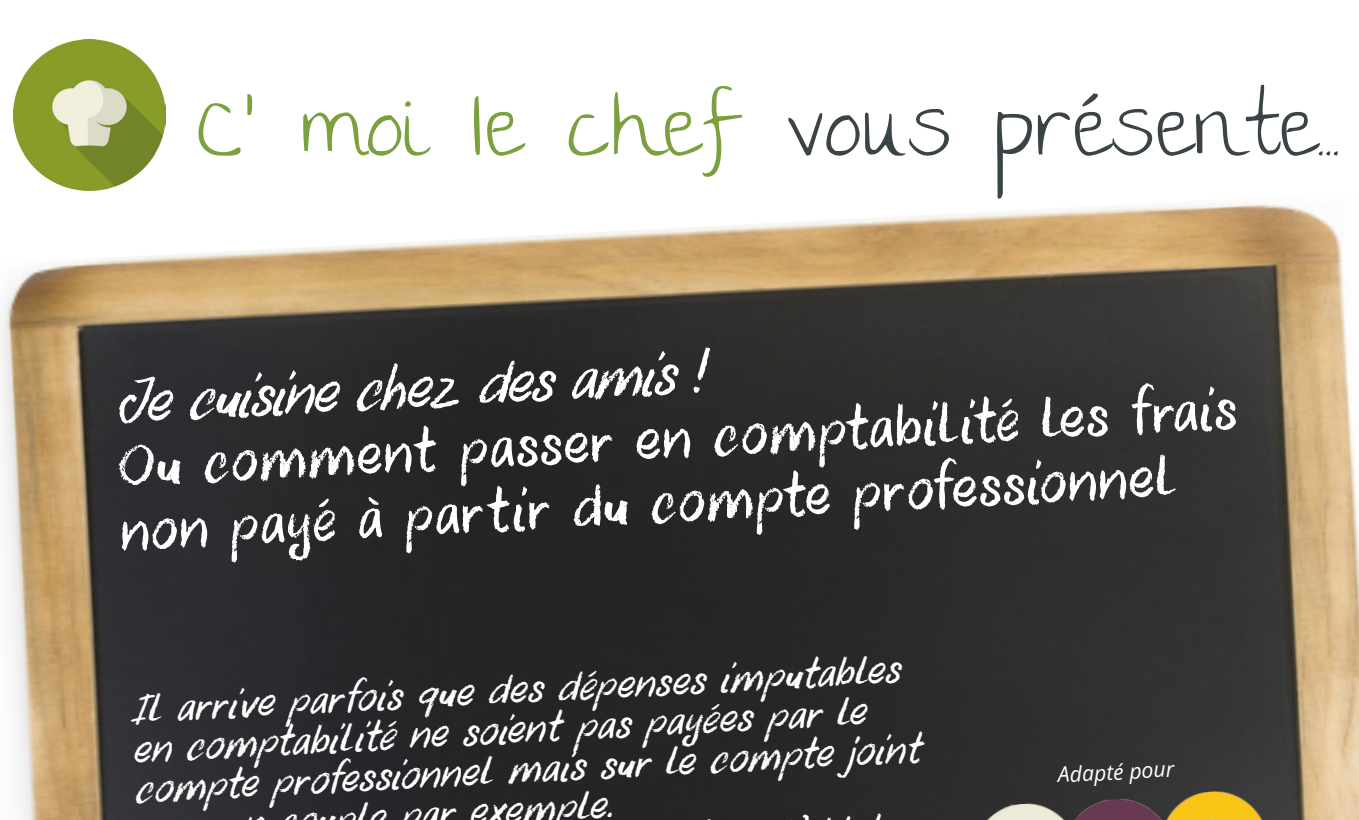

compte professionnel mais sur le compte jou pour un couple par exemple. Il y a des dépenses qui peuvent faire l'objet d'un règlement en espèces et qui doivent ressortir en dépenses professionnelles.

Ces deux catégories de mouvements n'apparaissent pas sur la plateforme Cmoilechef/One Up par la «remontée bancaire automatique».

*Nous vous expliquons ci-dessous comment procéder dans ce cas.* 

Vous avez 2 possibilités pour accéder à la saisie des dépenses effectuées personnellement :

- Sur l'accueil, en choisissant «Dépenses»

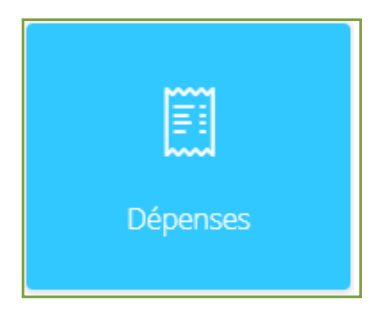

- Dans le menu à gauche de votre écran en choisissant «dépenses»

Un café l'addition, Classique et Gastronomique

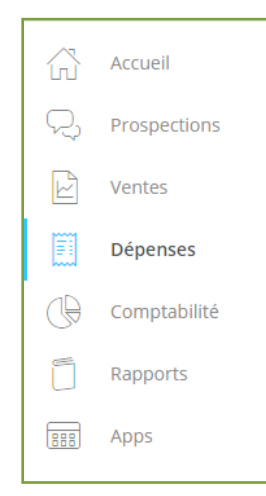

Une fois dans le module dépenses, cliquez sur le bouton «Nouvelle dépense».

C'moi Le chef par EMARGENCE | 19 rue Pierre Sémard - 75009 Paris - T. : 01 53 19 00 00 - www.emargence-cmoilechef.fr

Ensuite, s'ouvre une page de saisie à remplir de la façon suivante :

- Date : Indiquer la date de la dépense
- Compte comptable et catégorie : tapez le mot clé
- Montant TTC : Montant payé
- Moyen de paiement : Autres
- Date prévue : la date de la dépense
- Banque : CAISSE (EUR)
- Id transaction : Indiquer le nom du fournisseur ou le nom de la

dépense.

| Payé à                                                     |                      |                                                         |                             |                | Date de facturation |
|------------------------------------------------------------|----------------------|---------------------------------------------------------|-----------------------------|----------------|---------------------|
| Compte comptable et catégorie<br>LOYER ET CHARGES LOCAT *  | Montant HT<br>600,00 | Taxe<br>Aucun(e)                                        | Montant TTC<br>600,00       | Notes          | <i>II</i>           |
| Compte comptable et catégorie<br>QUOTE PART PRIVEE LOYEF * | Montant HT<br>600,00 | Taxe<br>Aucun(e)                                        | Montant TTC<br>600,00       | Notes          |                     |
| Ajouter une ligne                                          |                      |                                                         |                             |                | TOTAL: 1 200,00     |
| aiement                                                    |                      | Moyen de Paiement                                       |                             | Payé le        |                     |
| Arayer                                                     | Faye                 | Prélèvement                                             |                             | 18/02/2020     |                     |
|                                                            |                      |                                                         |                             |                |                     |
| Banque                                                     | *                    | ld transaction                                          |                             |                |                     |
| Banque<br>ièces Jointes<br>jouter des fichiers             | *                    | Id transaction                                          |                             |                |                     |
| Banque<br>ièces Jointes<br>jouter des fichiers             | *                    | ld transaction                                          | parcourir les fichiers de v | rotre appareil |                     |
| Banque<br>ièces Jointes<br>jouter des fichiers             | *                    | Id transaction<br>sser les fichiers à joindre, or<br>ou | parcourir les fichiers de v | rotre appareil |                     |

## Enfin, Validez

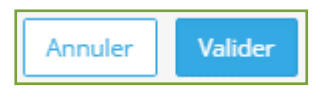

C'moi Le chef par EMARGENCE | 19 rue Pierre Sémard - 75009 Paris - T. : 01 53 19 00 00 - www.emargence-cmoilechef.fr